## Add BNB Chain Network

1.Select "Dropdown" from the top left.

2.Click "Add network"

3. Click "Add" in BNB Chain row

4. Click "Approve"

5. Click "Switch to BNB Chain Testnet"

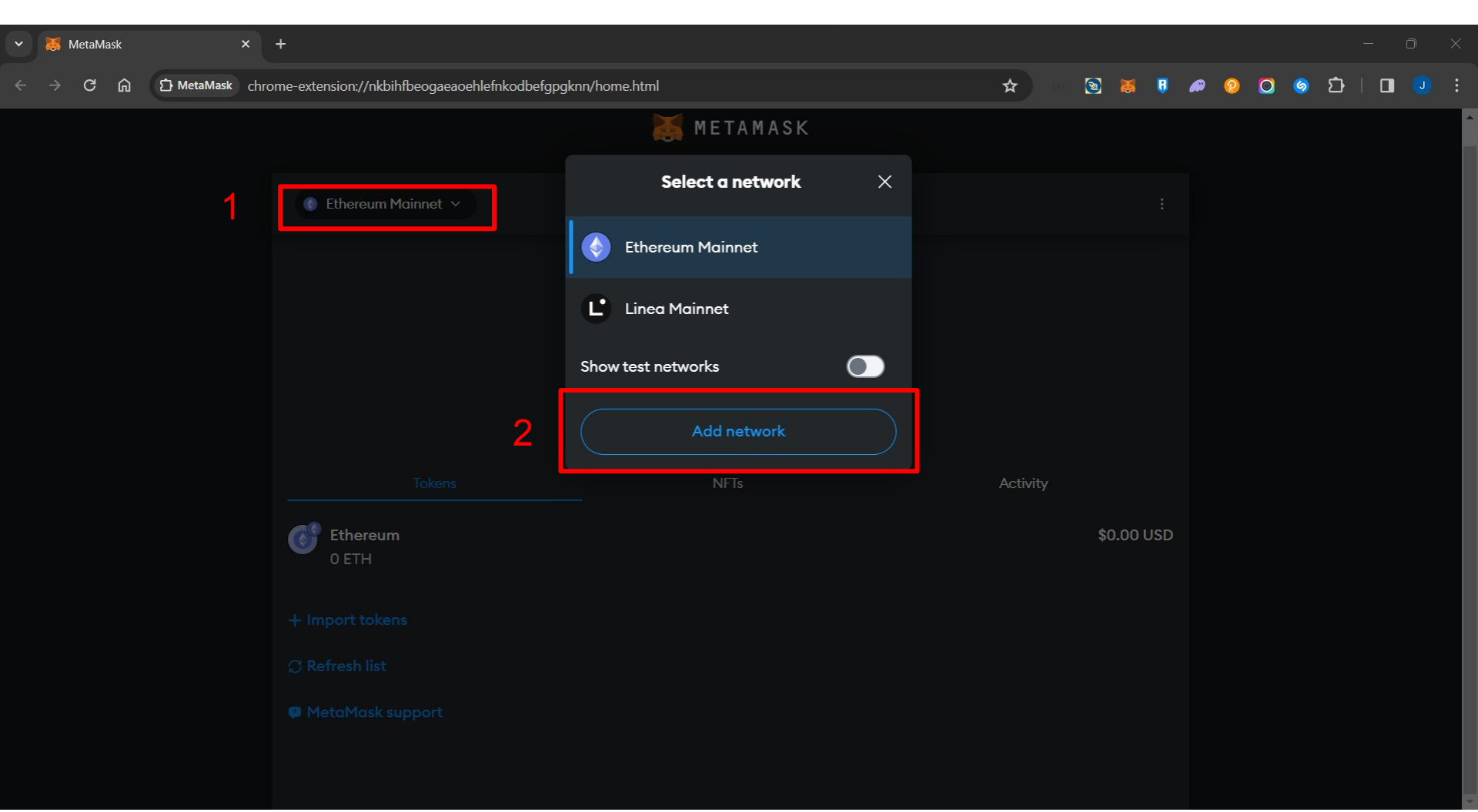

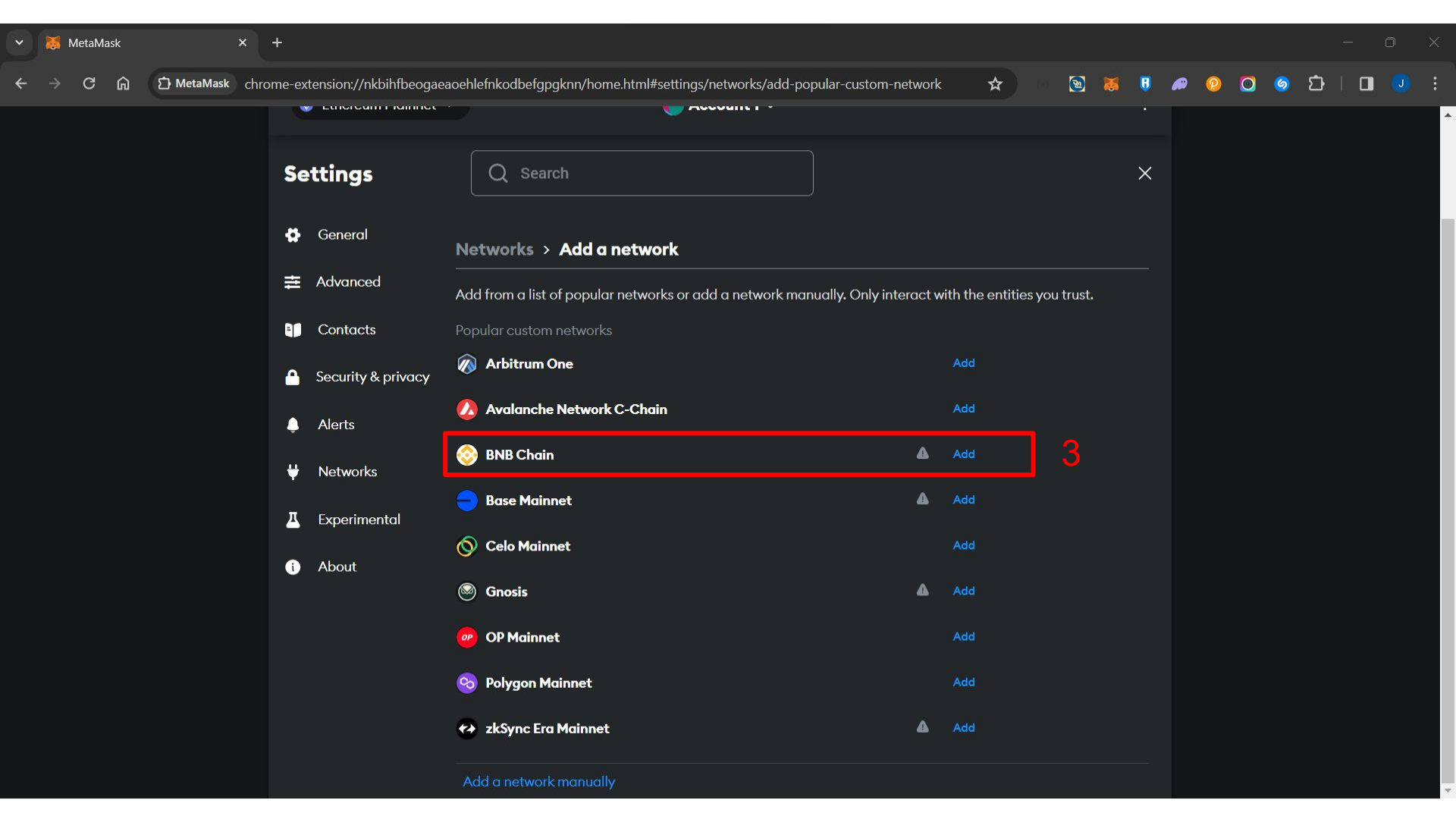

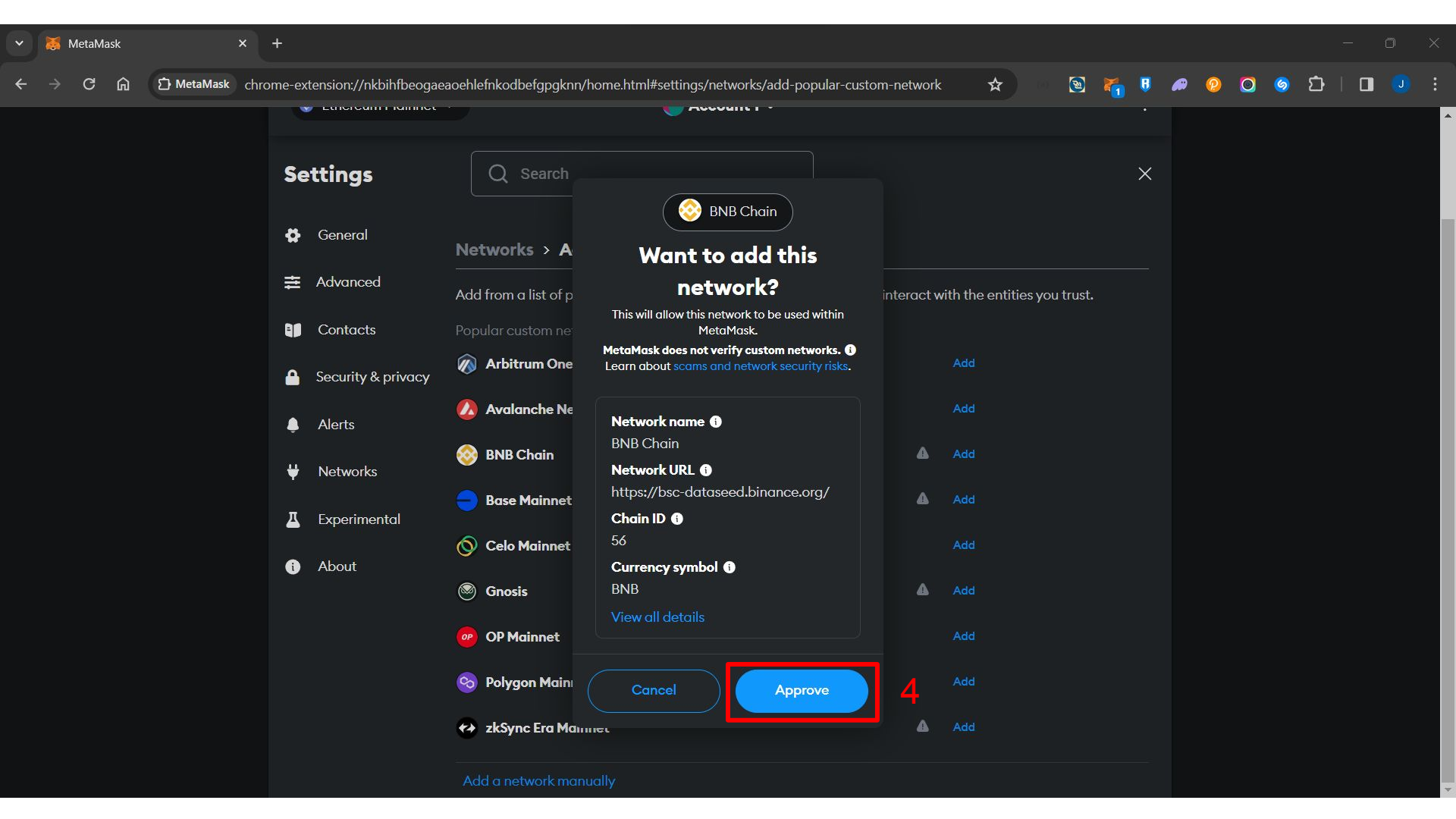

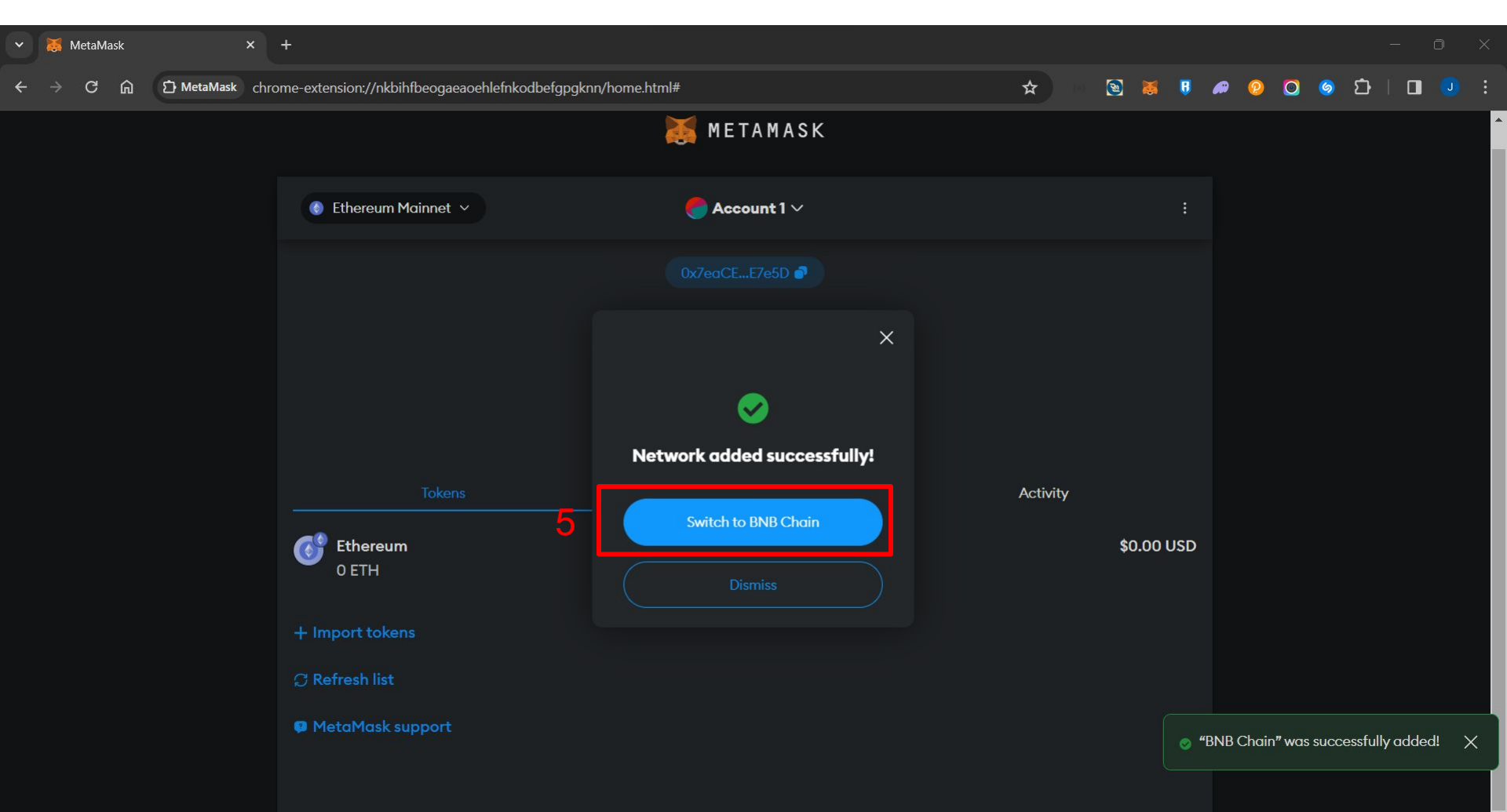

## Import USDT Token with CoinMarketCap

1.Enter CoinMarketCap website and scroll down to on left the panel to "Contacts"

https://coinmarketcap.com/currencies/tether/

2.Click More Under Contacts and find "BNB Smart Chain (BEP20):" Then Click "Add To MetaMask" At MetaMask Icon

3. Click "Add token"

4. Check Token In MetaMask

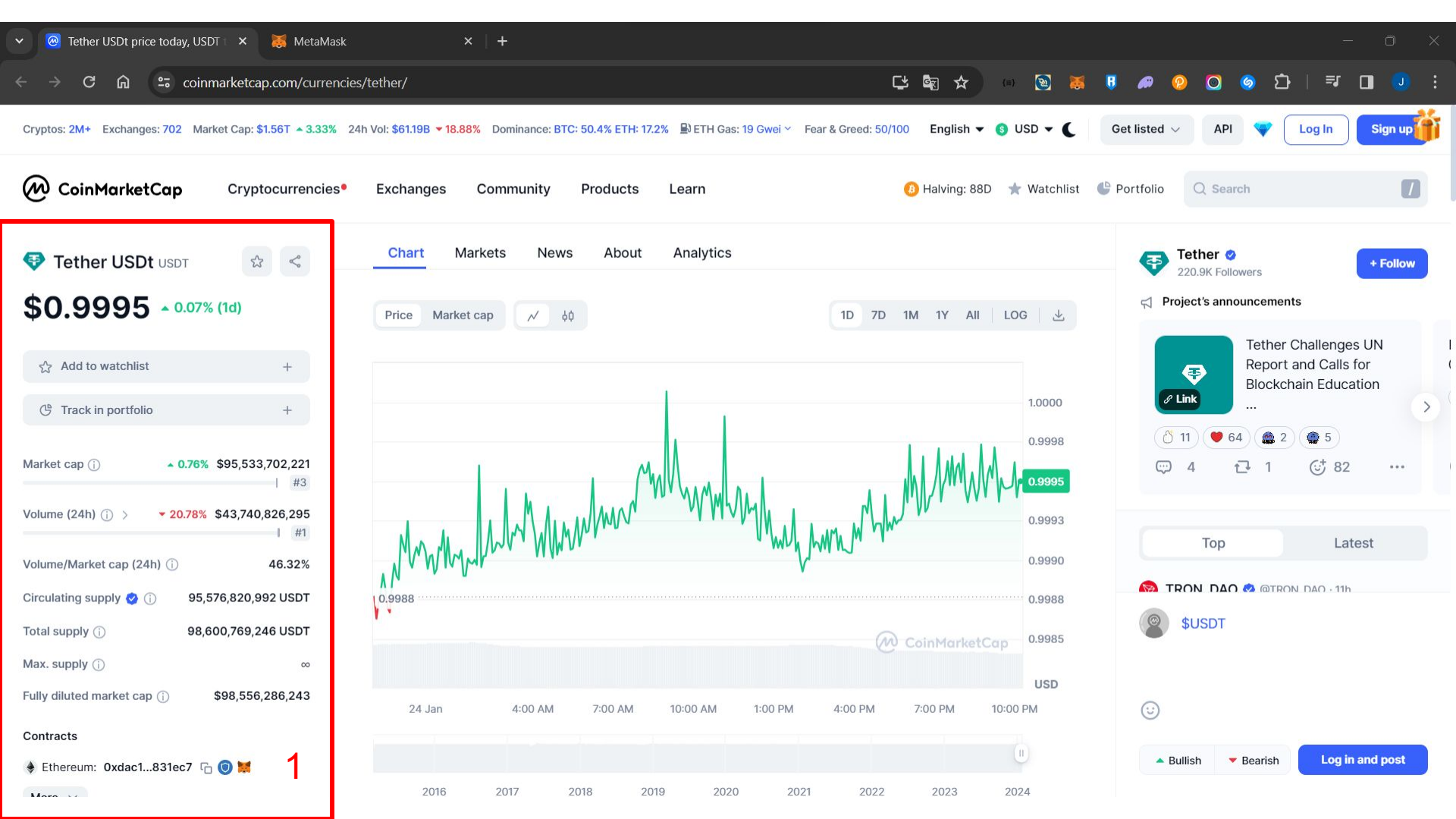

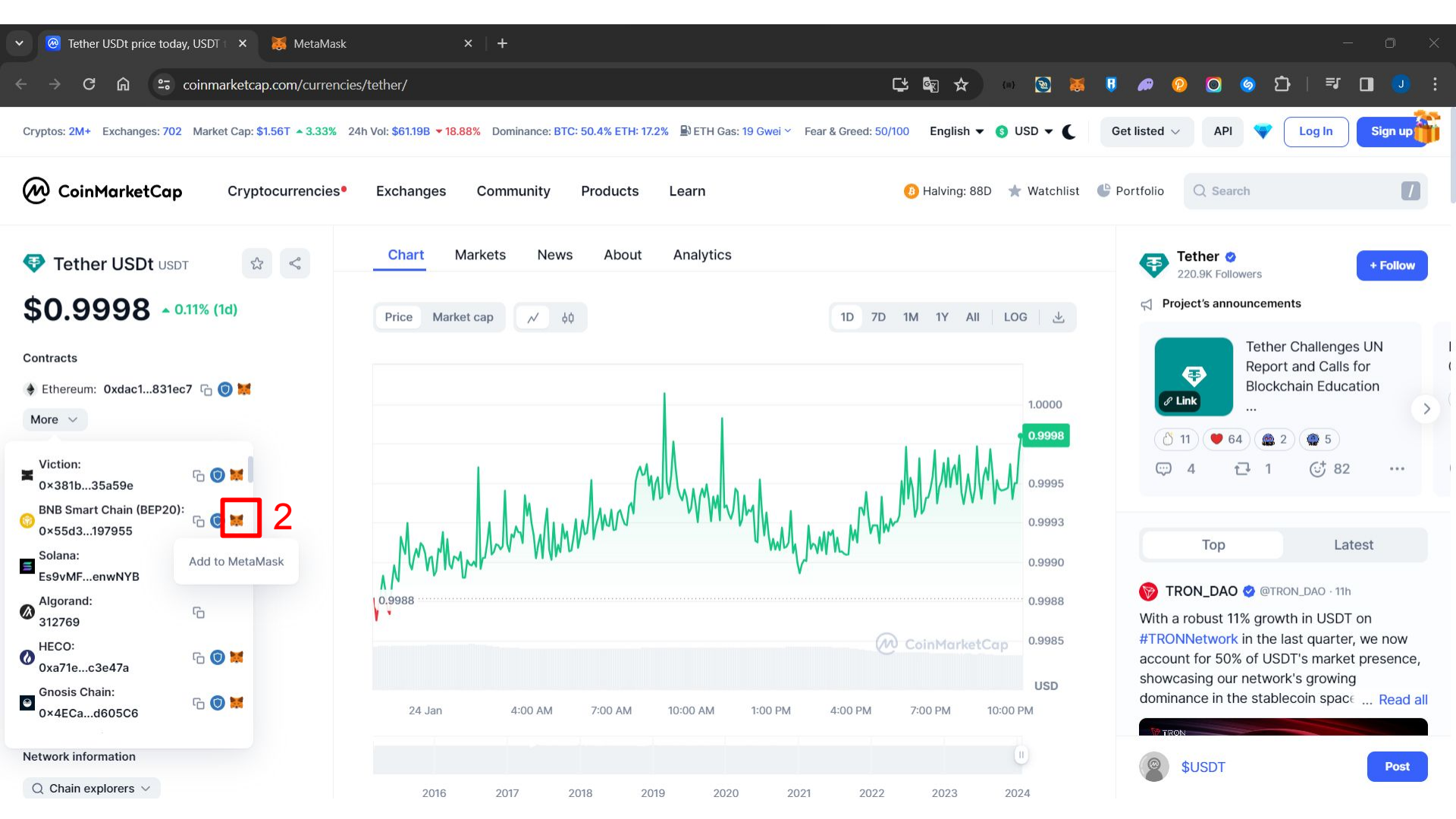

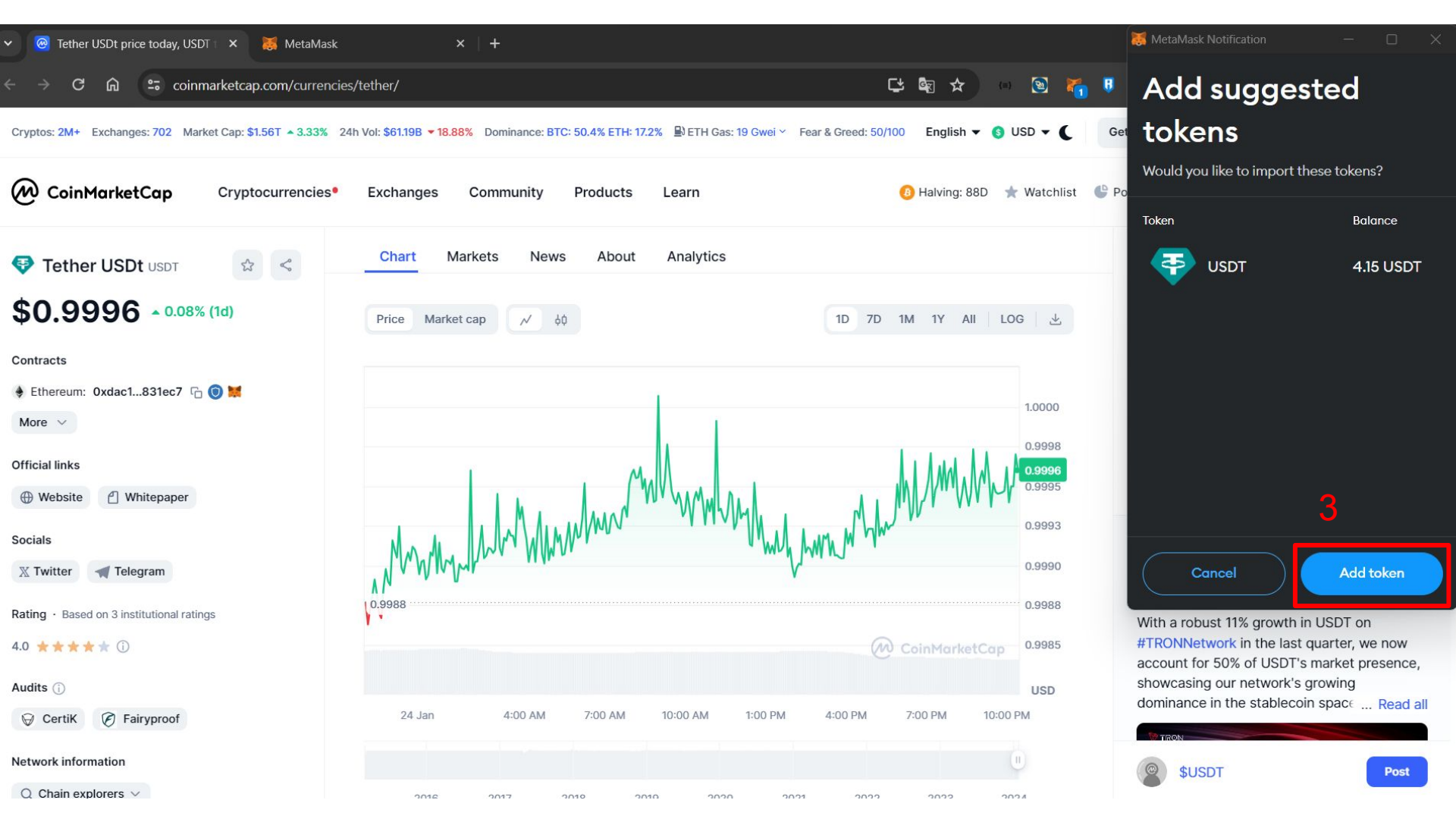

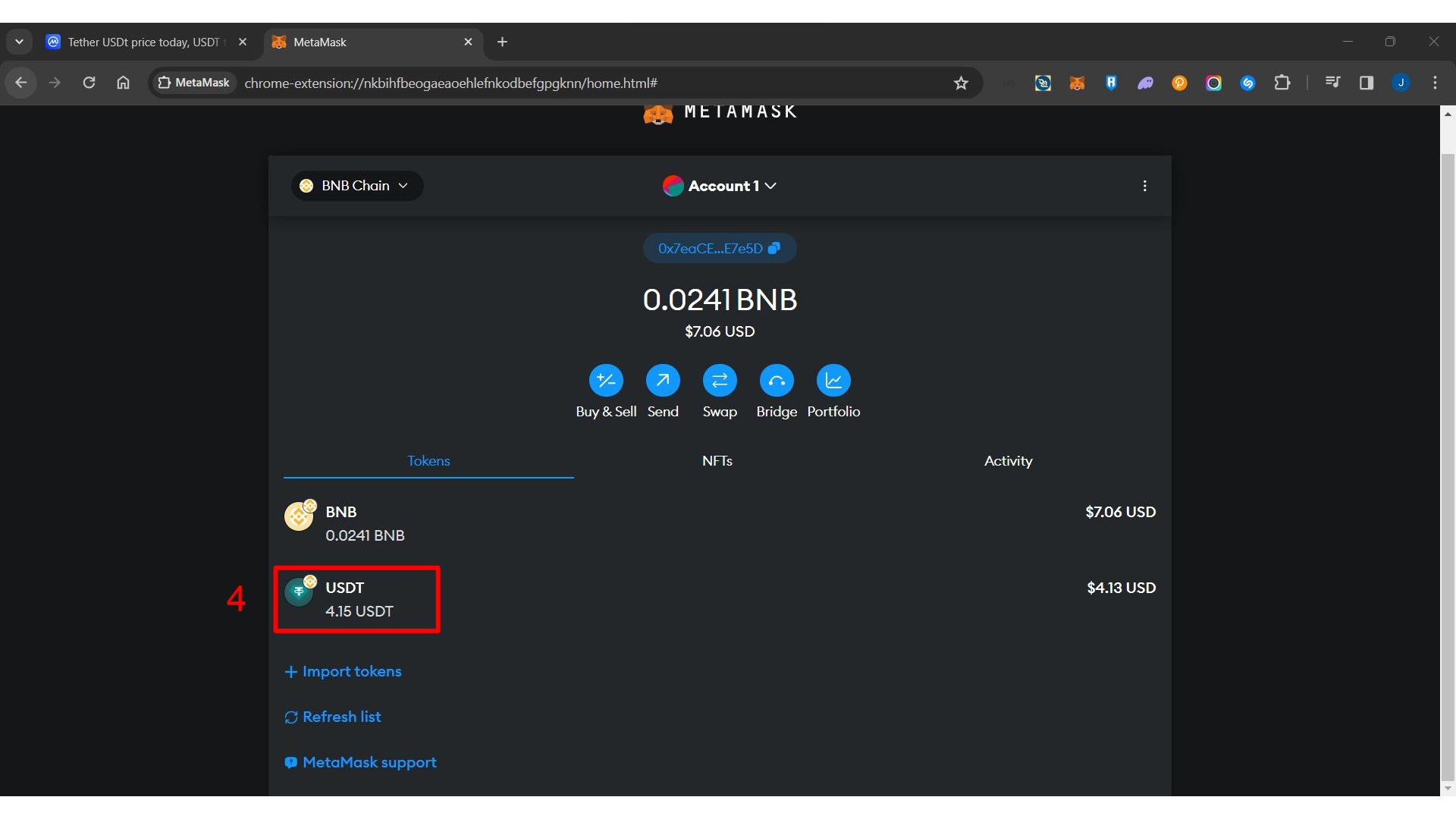

## Deposit USDT Token to Dexswift (Testnet)

1.On DexSwift website Click "deposit"

2.Copy Address that show under "Transfer to DexSwift Central Wallet"

3.On Wallet (in this example is MetaMask) Click "Send"

4. Fill the Address and Select Asset (USDT)

5.Fill Amount of Asset that you want to deposit

6.Click "Next"

7.Check Amount of Asset and Gas fee then click "Confirm"

8. Validate Status Transaction is "Confirmed"

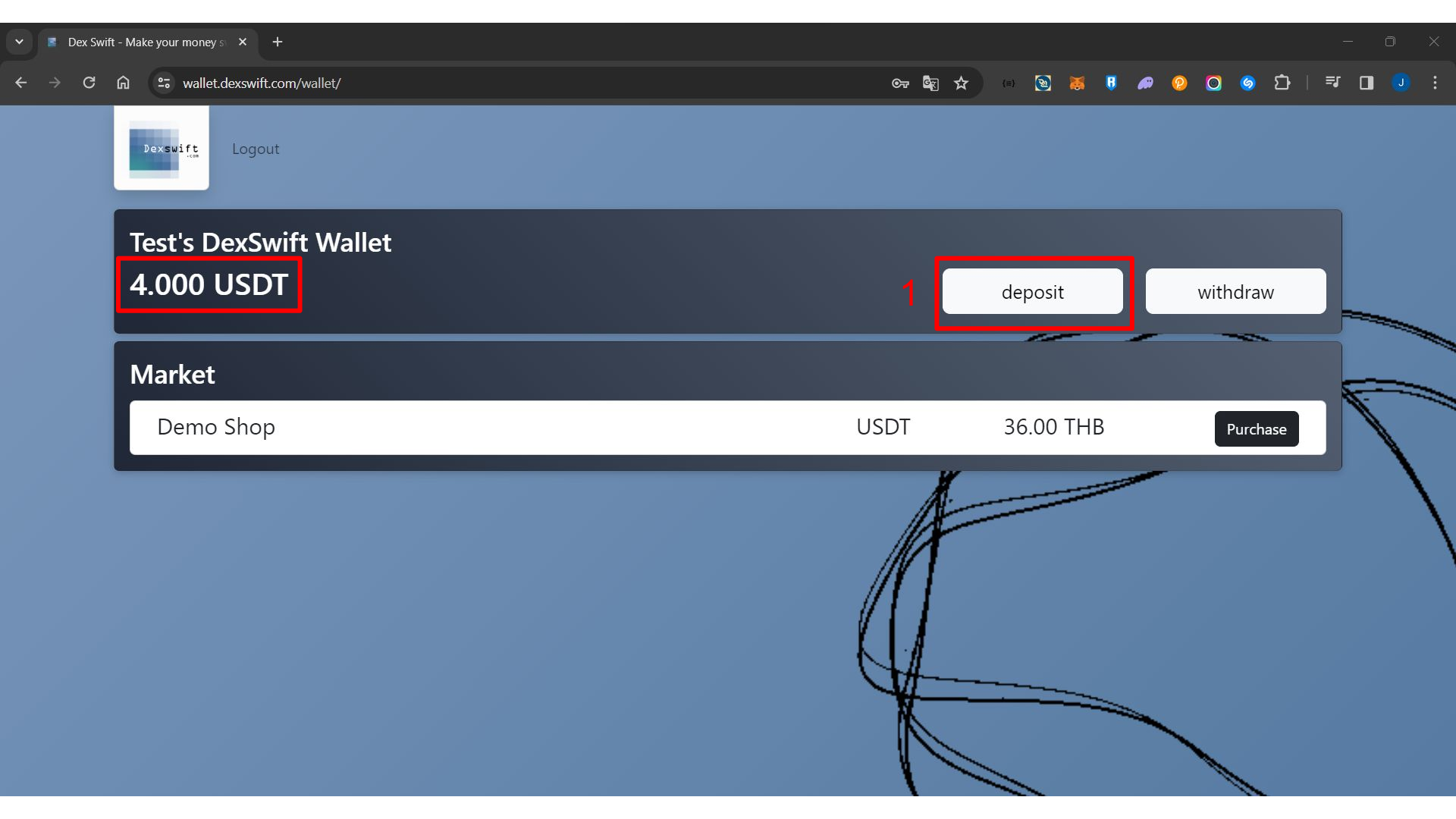

2

## 25 wallet.dexswift.com/deposit/ ଲ

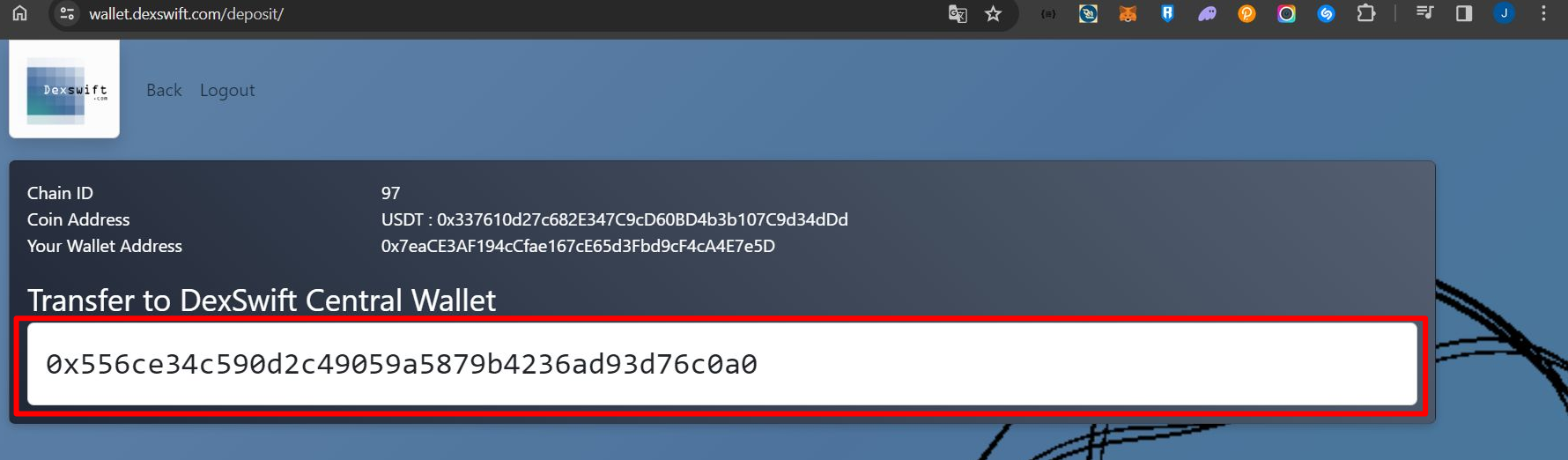

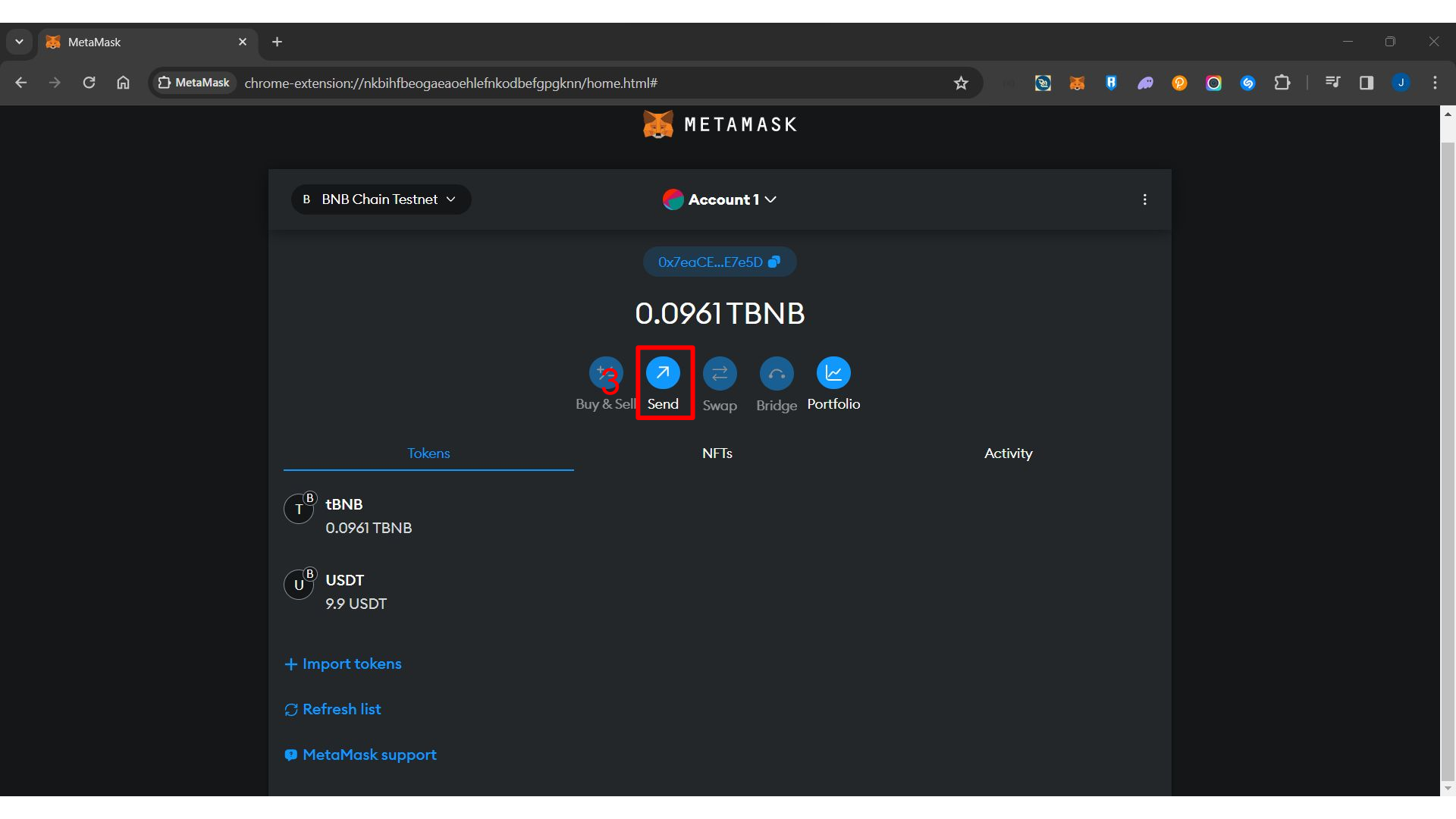

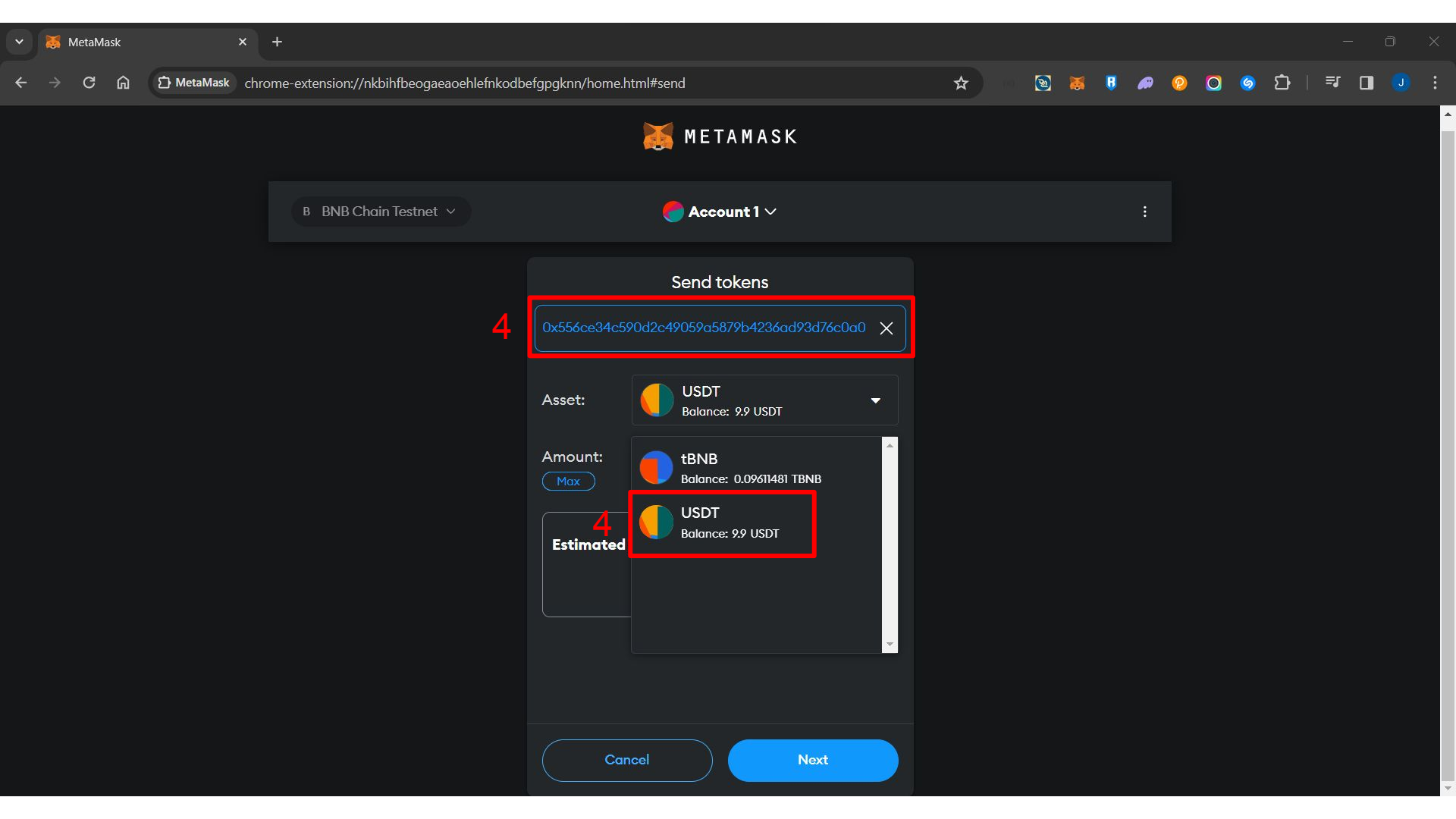

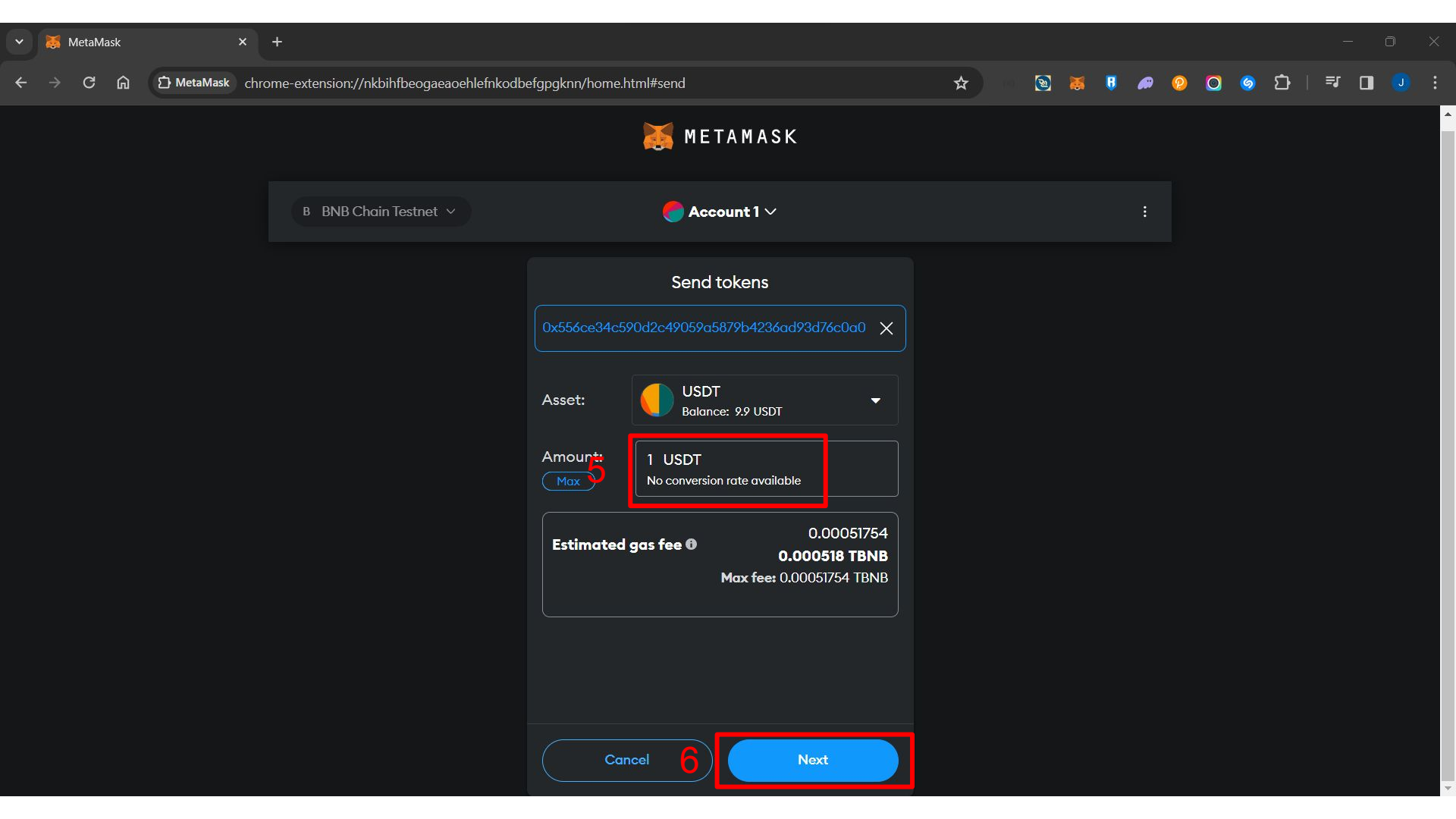

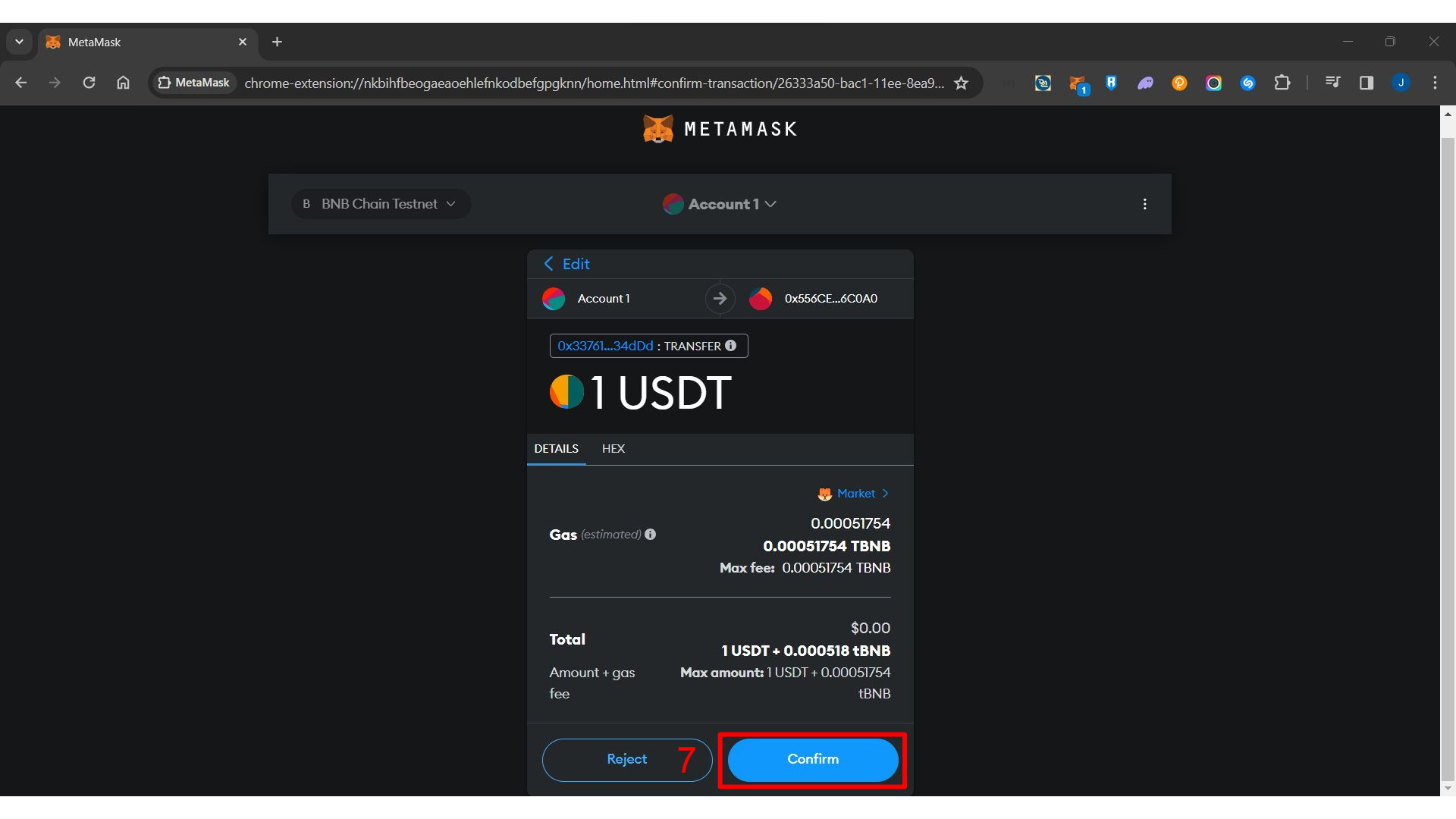

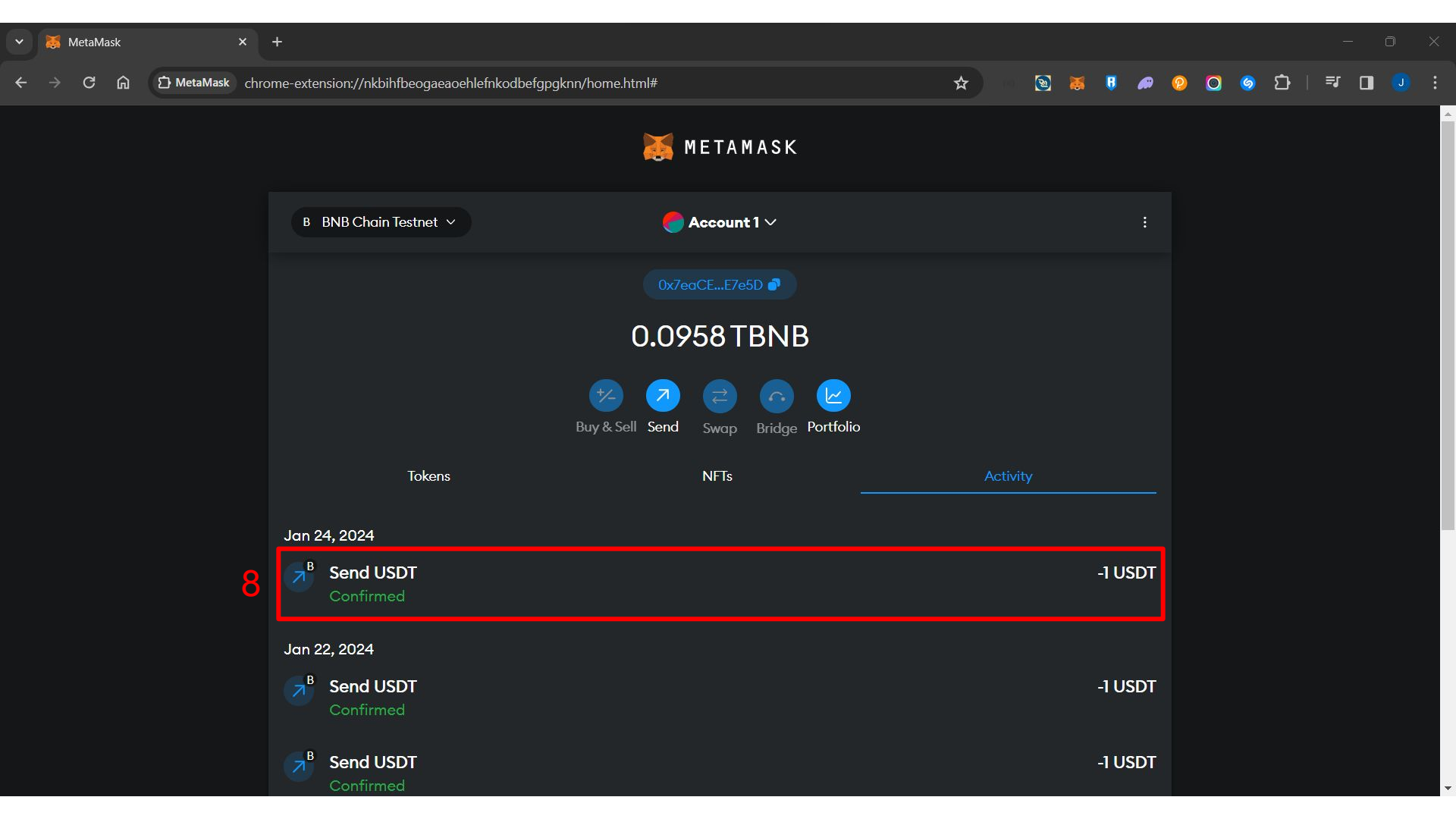

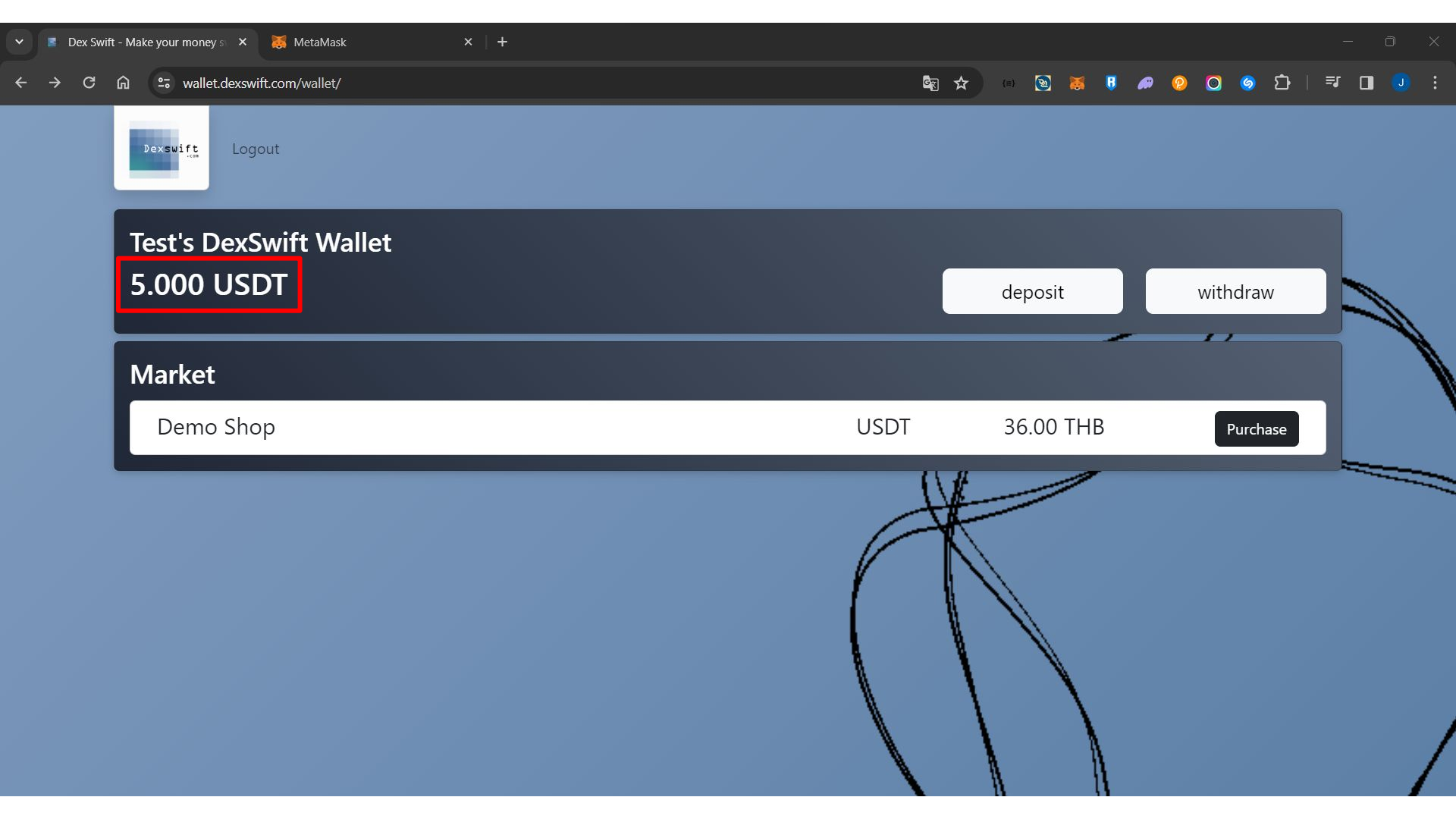